# Clarificar pedido establecido en línea para FTD en FMC

| Contenido               |
|-------------------------|
| Introducción            |
| Prerequisites           |
| Requirements            |
| Componentes Utilizados  |
| Análisis                |
| Ejemplo de caso         |
| Explicación             |
| Solución Aternativa     |
| Información Relacionada |

# Introducción

Este documento describe por qué el orden de interfaz para los conjuntos en línea es diferente incluso si la convención de nomenclatura de interfaz es igual para todos los conjuntos.

# Prerequisites

## Requirements

Cisco recomienda que tenga conocimiento sobre estos temas:

- Protección frente a amenazas de firewall (FTD)
- Centro de gestión de firewall seguro (FMC)
- Sistema operativo ampliable de firewall seguro (FXOS)
- REST-API

## **Componentes Utilizados**

La información que contiene este documento se basa en las siguientes versiones de software y hardware.

- Secure Firewall Threat Defence versión 7.2.5.1
- Secure Firewall Manager Center versión 7.2.5.1
- Secure Firewall Extensible Operating System 2.12(1.48)
- Administrador de chasis de firewall seguro (FCM)

La información que contiene este documento se creó a partir de los dispositivos en un ambiente de laboratorio específico. Todos los dispositivos que se utilizan en este documento se pusieron en

funcionamiento con una configuración verificada (predeterminada). Si tiene una red en vivo, asegúrese de entender el posible impacto de cualquier comando.

## Análisis

Ejemplo de caso

Para este ejemplo de caso, se configura un FTD con seis (6) interfaces en pares lineales:

Ethernet1/1 (Inside-A) Ethernet1/2 (Outside-A) Ethernet1/3 (Inside-B) Ethernet1/4 (Outside-B) Ethernet1/5 (Inside-C) Ethernet1/6 (Outside-C)

| Firewall Management Cer<br>Devices / Secure Firewall Interfaces         | nter <sub>Overvie</sub> | w Analysi | s Policies     | Devices | Objects          | Integration  |                            | Deploy | م       | <b>4</b> 🎸 | 🕜 admin     |           | SECURE  |
|-------------------------------------------------------------------------|-------------------------|-----------|----------------|---------|------------------|--------------|----------------------------|--------|---------|------------|-------------|-----------|---------|
| FTD<br>Cisco Firepower 4110 Threat Defense<br>Device Routing Interfaces | Inline Sets DHC         | P VTEP    |                |         |                  |              |                            |        |         |            |             | Save      | Cancel  |
|                                                                         |                         |           |                |         |                  |              | Q Search by name           |        |         |            |             | Add Inter | faces 🔻 |
| Interface                                                               | Logical Name            | Туре      | Security Zones | MAC Ad  | ldress (Active/S | itandby)     | IP Address                 |        | Path M  | onitoring  | Virtual Rou | ter       |         |
| thernet1/1                                                              | Inside-A                | Physical  |                |         |                  |              |                            |        | Disable | d          |             |           | 1       |
| thernet1/2                                                              | Outside-A               | Physical  |                |         |                  |              |                            |        | Disable | d          |             |           | 1       |
| thernet1/3                                                              | Inside-B                | Physical  |                |         |                  |              |                            |        | Disable | d          |             |           | 1       |
| thernet1/4                                                              | Outside-B               | Physical  |                |         |                  |              |                            |        | Disable | đ          |             |           | 1       |
| thernet1/5                                                              | Inside-C                | Physical  |                |         |                  |              |                            |        | Disable | d          |             |           | /       |
| to Ethernet1/6                                                          | Outside-C               | Physical  |                |         |                  |              |                            |        | Disable | đ          |             |           | 1       |
| Ethernet1/8                                                             | diagnostic              | Physical  |                |         |                  |              |                            |        | Disable | d          | Global      |           | 1       |
|                                                                         |                         |           |                |         |                  | Displaying 1 | -7 of 7 interfaces  < < Pa | ge 1   |         |            |             | of 1 >    | ж¢      |

Lista de interfaces FTD

Los conjuntos en línea están planificados para ser configurados de Dentro a Fuera para cada par, lo que resulta en la siguiente configuración:

```
Inline Set A: Inside-A <-> Outside-A
Inline Set B: Inside-B <-> Outside-B
Inline Set C: Inside-C <-> Outside-C
```

Los usuarios esperan que el orden de las interfaces se muestre en orden alfabético por el nombre lógico de la interfaz o el nombre físico de la interfaz. Sin embargo, esta configuración da lugar a un orden diferente, como se muestra en la siguiente imagen:

| Firewall Management Center<br>Devices / Secure Firewall InlineSets | Overview Analysis    | Policies De | Devices Objects | Integration | Deploy Q 🦧 🛟                | admin               |
|--------------------------------------------------------------------|----------------------|-------------|-----------------|-------------|-----------------------------|---------------------|
| FTD                                                                |                      |             |                 |             |                             | Save Cancel         |
| Cisco Firepower 4110 Threat Defense                                |                      |             |                 |             |                             |                     |
| Device Routing Interfaces Inline Se                                | ts DHCP VTEP         |             |                 |             |                             |                     |
|                                                                    |                      |             |                 |             |                             |                     |
| Name                                                               | Interface Pairs      |             |                 |             |                             |                     |
| A                                                                  | Inside-A<->Outside-A |             |                 |             |                             | /1                  |
| B                                                                  | Inside-B<->Outside-B |             |                 |             |                             | 11                  |
| C O                                                                | Outside-C<->Inside-C |             |                 |             |                             | 11                  |
|                                                                    |                      |             |                 |             |                             |                     |
|                                                                    |                      |             |                 |             |                             |                     |
|                                                                    |                      |             |                 |             |                             |                     |
|                                                                    |                      |             |                 |             |                             |                     |
|                                                                    |                      |             |                 |             |                             |                     |
|                                                                    |                      |             |                 | D           | lisplaying 1-3 of 3 rows I< | < Page 1 of 1 > > C |

Conjuntos en línea de FTD

Los usuarios observan que el conjunto en línea C tiene un orden diferente de los otros dos conjuntos en línea.

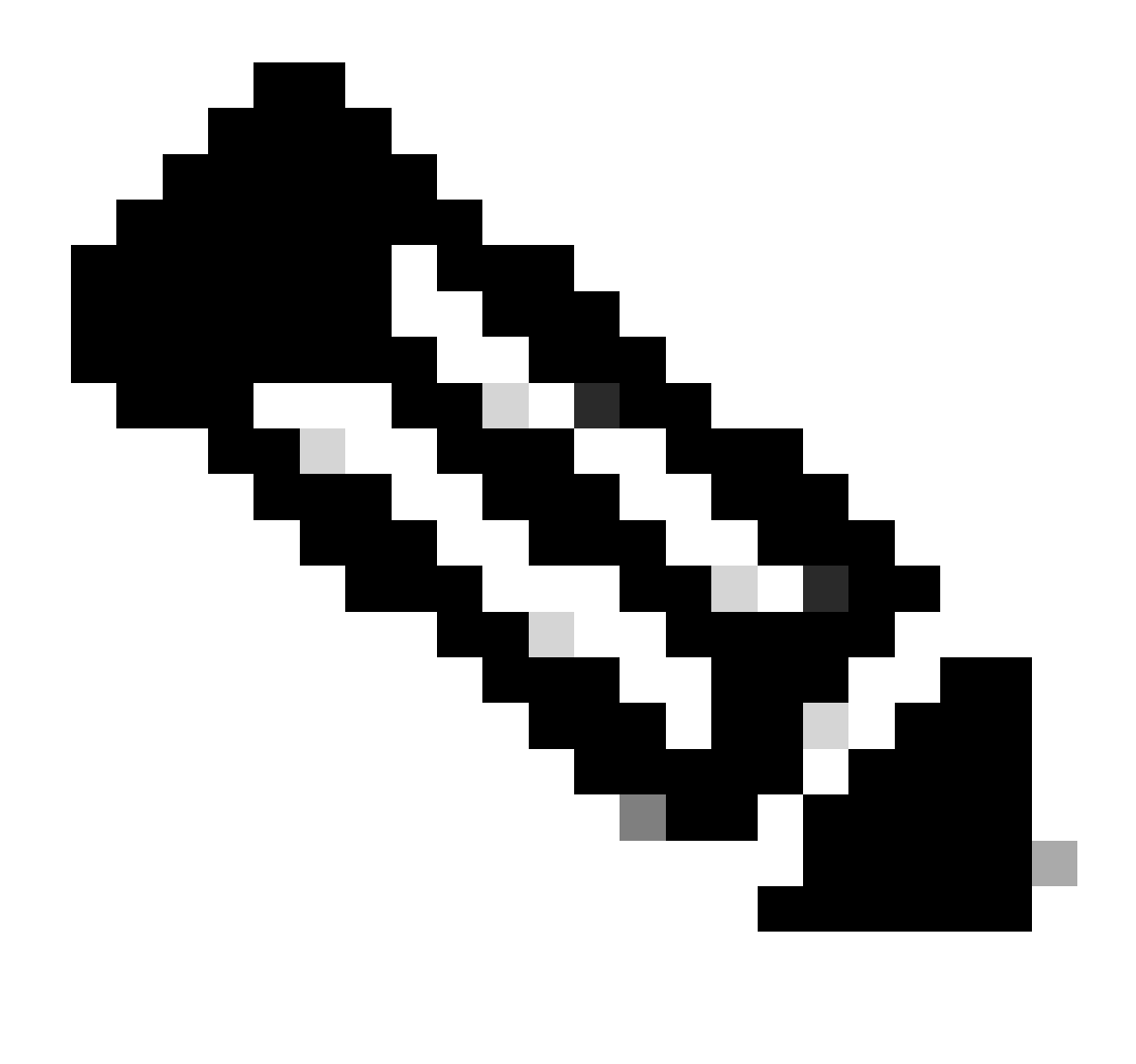

Nota: Es importante tener en cuenta que el orden de pares de interfaces de conjunto en línea no causa ningún problema de comunicación u operativo, sin embargo, puede ser preocupante para fines estéticos.

## Explicación

El orden de la interfaz de conjuntos en línea no se asigna por nombre sino por ID, que se verifica a través de REST-API.

Paso 1. Para verificar esto, se debe acceder al explorador FMC REST-API. Esto se logra accediendo a la siguiente sintaxis de URL:

https://FMC IP/api/api-explorer

| ÷           | $\rightarrow$     | С                             |                                                                                                    | <b>☆</b>              | ර ≡    |
|-------------|-------------------|-------------------------------|----------------------------------------------------------------------------------------------------|-----------------------|--------|
| illi<br>cis | ilii<br>co        |                               | Download OAS 2.0 Spec                                                                                                    | Download OAS 3.0 Spec | Logout |
|             |                   |                               |                                                                                                    |                       |        |
|             | C                 | <b>is</b> (<br>c_oas3.)       | co Firewall Management Center Open API Specification 🚥 🚥                                                                                                    |                       |        |
|             | Sp                | ecifies                       | the REST URLs and methods supported in the Cisco Firewall Management Center API. Refer to the version specific REST API Quick Start Guide for additional information. |                       |        |
|             | Cis<br>Ser<br>Cis | co Tech<br>nd emai<br>co Fire | nical Assistance Center (TAC) - Website<br>Ito Cisco Technical Assistance Center (TAC)<br>vall Management Center Licensing                                            |                       |        |
|             | Dor               | nains<br>Ilobal               | ~                                                                                                    |                       |        |
|             | Т                 | rou                           | bleshoot                                                                                                    | >                     | •      |
|             | N                 | letw                          | ork Map                                                                                                    | >                     | ,      |
|             | C                 | Devi                          | ces                                                                                                    | >                     |        |

FMC REST-API Explorer

## Paso 2. Navegue hasta Devices y expanda el menú.

| Jomains<br>Global ~                                                                                              |   |
|----------------------------------------------------------------------------------------------------|---|
| Troubleshoot                                                                                                    | > |
| Network Map                                                                                                    | > |
| Devices                                                                                                    | ~ |
| GET /api/fmc_config/v1/domain/{domainUUID}/devices/devicerecords/{objectId}                                      |   |
| PUT /api/fmc_config/v1/domain/{domainUUID}/devices/devicerecords/{objectId}                                      |   |
| DELETE /api/fmc_config/v1/domain/{domainUUID}/devices/devicerecords/{objectId}                                   |   |
| GET /api/fmc_config/v1/domain/{domainUUID}/devices/devicerecords                                                 |   |
| POST /api/fmc_config/v1/domain/{domainUUID}/devices/devicerecords                                                |   |
| GET /api/fmc_config/v1/domain/{domainUUID}/devices/devicerecords/{containerUUID}/fpphysicalinterfaces/{objectId} |   |
| PUT /api/fmc_config/v1/domain/{domainUUID}/devices/devicerecords/{containerUUID}/fpphysicalinterfaces/{objectId} |   |
| GET /api/fmc_config/v1/domain/{domainUUID}/devices/devicerecords/{containerUUID}/fplogicalinterfaces/{objectId}  |   |
| PUT /api/fmc_config/v1/domain/{domainUUID}/devices/devicerecords/{containerUUID}/fplogicalinterfaces/{objectId}  |   |

Menú Dispositivos

## Paso 3. Navegue hasta la opción GET para:

 $/api/fmc\_config/v1/domain/\{domainUUID\}/devices/devicerecords/\{containerUUID\}/inlinesets$ 

| GET /api/fmc_config/v1/domain/{domainUUID}/devices/devicerecords/{containerUUID}/inlinesets/{objectId}         |
|----------------------------------------------------------------------------------------------------|
| PUT /api/fmc_config/v1/domain/{domainUUID}/devices/devicerecords/{containerUUID}/inlinesets/{objectId}         |
| DELETE /api/fmc_config/v1/domain/{domainUUID}/devices/devicerecords/{containerUUID}/inlinesets/{objectId}      |
| GET /api/fmc_config/v1/domain/{domainUUID}/devices/devicerecords/{containerUUID}/inlinesets                    |
| POST /api/fmc_config/v1/domain/{domainUUID}/devices/devicerecords/{containerUUID}/inlinesets                   |
| GET /api/fmc_config/v1/domain/{domainUUID}/devices/devicerecords/{containerUUID}/virtualswitches/{objectId}    |
| PUT /api/fmc_config/v1/domain/{domainUUID}/devices/devicerecords/{containerUUID}/virtualswitches/{objectId}    |
| DELETE /api/fmc_config/v1/domain/{domainUUID}/devices/devicerecords/{containerUUID}/virtualswitches/{objectId} |
| GET /api/fmc_config/v1/domain/{domainUUID}/devices/devicerecords/{containerUUID}/virtualswitches               |
| POST /api/fmc_config/v1/domain/{domainUUID}/devices/devicerecords/{containerUUID}/virtualswitches              |
| GET /api/fmc_config/v1/domain/{domainUUID}/devices/devicerecords/{containerUUID}/fpinterfacestatistics         |
| GET /api/fmc_config/v1/domain/{domainUUID}/devices/devicerecords/{containerUUID}/physicalinterfaces/{objectId} |
| PUT /api/fmc_config/v1/domain/{domainUUID}/devices/devicerecords/{containerUUID}/physicalinterfaces/{objectId} |

Conjuntos en línea Opción GET

#### Paso 4. Haga clic en el botón Try it Out.

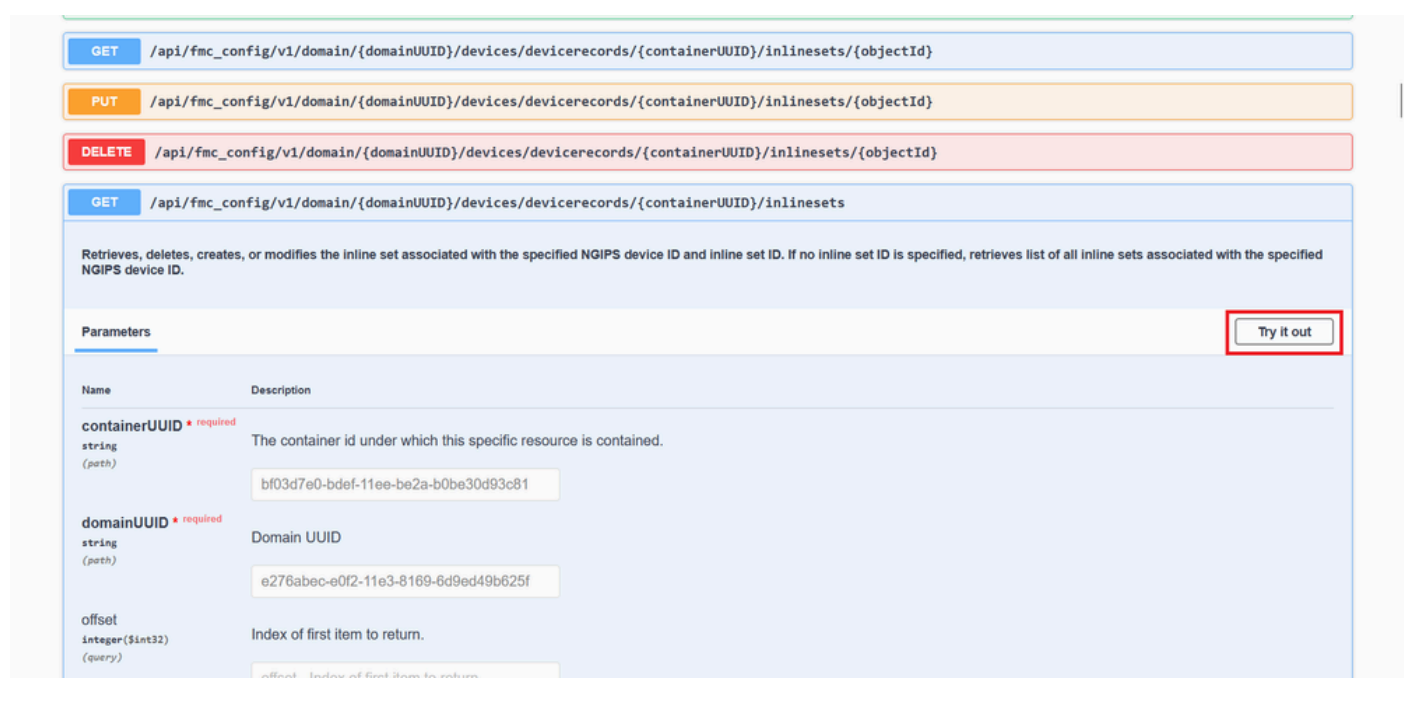

Conjunto en línea Botón GET Try it Out

Paso 5. Reemplace el campo containerUUID con el UUID FTD (esto se muestra con el comando show version en la línea de comandos de FTD) y haga clic en **Execute**.

| Name                                      | Description                                                                             |  |
|-------------------------------------------|-----------------------------------------------------------------------------------------|--|
| containerUUID * required                  | The container id under which this specific resource is contained.                       |  |
| (parn)                                    | bf03d7e0-bdef-11ee-be2a-b0be30d93c81                                                    |  |
| domainUUID * required<br>string<br>(path) | Domain UUID                                                                             |  |
|                                           | e276abec-e0f2-11e3-8169-6d9ed49b625f                                                    |  |
| Offset<br>Integer(\$int32)<br>(query)     | Index of first item to return.                                                          |  |
| (query)                                   | offset - Index of first item to return.                                                 |  |
| imit<br>Integer(\$int32)<br>(averv)       | Number of items to return.                                                              |  |
| (query)                                   | limit - Number of items to return.                                                      |  |
| axpanded<br>boolean<br>(query)            | If set to true, the GET response displays a list of objects with additional attributes. |  |
|                                           |                                                                                         |  |

Ejecución de conjuntos en línea

Paso 6. Desplácese hacia abajo hasta **Response Body** y copie el ID de la interfaz que se requiere para resolver problemas, en este caso es Inline Set **C**.

#### "id": "005056B3-BB52-0ed3-0000-021474837838",

| nse<br>Details<br>Response body<br>{ ***********************************                                                                                                    |
|----------------------------------------------------------------------------------------------------|
| Details  Response body  {     ""amee": "A",     ""amee": "A",     ""amee": "A",     ""appe": "AllineSet",     ""stpr": "AllineSet",     ""allineSet",     ""allineSet",     "" |
| Response body {     "same": "A",     "same": "A",     "same: "A",     "same: "A",     "same: "A",     "same: "A",     "same: "A",     "same: "A",     "same: "A",     "same: "A",     "same: "A",     "same: "A ,     "same: "A",     "same: "A" |
| <pre>tclpoints Doug<br/>{     "same": "A",     "same": "A",     "same": "A",     "day: "0655663-8852-0ed3-0000-021474837758",     "sype": "ThinsSet",     "sinks": {         "self": "https://lo.88.243.58:43010/api/fmc_config/vl/domain/0276abec-e0f2-11e3-8169-6d9ed49b625f/devices/devicerecords/bf03d7e0-bdef-11ee-be2a-b0be30d93c81/inlinesets/00505663-8852-0ed3-0         6e1274837758*</pre>                                                                                                    |
| <pre>} } /* ********************************</pre>                                                                                                    |
| •                                                                                                    |

Conjuntos en línea GET Response Body

Paso 7. Navegue hasta la opción GET para:

#### /api/fmc\_config/v1/domain/{domainUUID}/devices/devicerecords/{containerUUID}/inlinesets/{objectId}

| PUT /api/fmc_config/v1/domain/{domainUUID}/devices/devicerecords/{containerUUID}/fplogicalinterfaces/{objectId}        |
|----------------------------------------------------------------------------------------------------|
| DELETE /api/fmc_config/v1/domain/{domainUUID}/devices/devicerecords/{containerUUID}/fplogicalinterfaces/{objectId}     |
| OET         /api/fmc_config/v1/domain/{domainUUID}/devices/devicerecords/{containerUUID}/fplogicalinterfaces           |
| POST /api/fmc_config/v1/domain/UUID}/devices/devicerecords/{containerUUID}/fplogicalinterfaces                         |
| GET /api/fmc_config/v1/domain/UUID}/devices/devicerecords/{containerUUID}/inlinesets/{objectId}                        |
| PUT /api/fmc_config/v1/domain/UUID}/devices/devicerecords/{containerUUID}/inlinesets/{objectId}                        |
| DELETE /api/fmc_config/v1/domain/UUID}/devices/devicerecords/{containerUUID}/inlinesets/{objectId}                     |
| GET /api/fmc_config/v1/domain/{domainUUID}/devices/devicerecords/{containerUUID}/inlinesets                            |
| POST /api/fmc_config/v1/domain/{domainUUID}/devices/devicerecords/{containerUUID}/inlinesets                           |
| GET /api/fmc_config/v1/domain/{domainUUID}/devices/devicerecords/{containerUUID}/virtualswitches/{objectId}            |
| <pre>PUT /api/fmc_config/v1/domain/{domainUUID}/devices/devicerecords/{containerUUID}/virtualswitches/{objectId}</pre> |
| DELETE /api/fmc_config/v1/domain/{domainUUID}/devices/devicerecords/{containerUUID}/virtualswitches/{objectId}         |
| GET /api/fmc_config/v1/domain/{domainUUID}/devices/devicerecords/{containerUUID}/virtualswitches                       |
|                                                                                                    |

POST /ani/fmc\_config/v1/domain/fdomainUUTD\/devices/devicerecords/fcontainerUUTD\/virtualswitches

Conjuntos en línea ID de objeto GET

#### Paso 8. Haga clic en el botón Try it Out.

| CET /ani/fra an                              | nfig/u1/domain///dowain///TDN/doui.com//company///compainon///TDN/inlinecote//objectTd                                                                                                    |
|----------------------------------------------|----------------------------------------------------------------------------------------------------|
| GEI /api/tmc_con                             | <pre>#TE/V1/domain/{domainUUID}/devices/devicerecords/{containerUUID}/inlinesets/{objectid}</pre>                                                                                              |
| Retrieves, deletes, creates,                 | , or modifies the inline set associated with the specified NGIPS device ID and inline set ID. If no inline set ID is specified, retrieves list of all inline sets associated with the specifie |
| NGIPS device ID.                             |                                                                                                    |
| Parameters                                   | Try it out                                                                                                    |
| Name                                         | Description                                                                                                    |
| objectId * required<br>string<br>(path)      | Unique identifier of an inline set.                                                                                                    |
| 1                                            | objectId - Unique identifier of an inline set.                                                                                                    |
| containerUUID * required<br>string<br>(path) | The container id under which this specific resource is contained.                                                                                                    |
|                                              | containerUUID - The container id under which                                                                                                    |
| domainUUID * required                        | Domain UUID                                                                                                    |
| (path)                                       |                                                                                                    |

Conjuntos en línea GET Object ID Try it Out

Paso 9. Reemplace el campo **objectId** con el ID tomado en el Paso 6 y el **containerUUID** con el FTD UUID usado en el Paso 5. Después de eso, haga clic en el botón **Execute**.

| Parameters                         |                                                                   | Cancel |
|------------------------------------|-------------------------------------------------------------------|--------|
| Name                               | Description                                                       |        |
| objectId * required                | Unique identifier of an inline set.                               |        |
| (path)                             | 005056B3-BB52-0ed3-0000-021474837838                              |        |
| containerUUID * required<br>string | The container id under which this specific resource is contained. |        |
| (path)                             | bf03d7e0-bdef-11ee-be2a-b0be30d93c81                              |        |
| domainUUID * required              | Domain UUID                                                       |        |
| (path)                             | e276abec-e0f2-11e3-8169-6d9ed49b625f                              |        |
|                                    |                                                                   |        |
|                                    | Execute                                                           |        |
| Responses                          |                                                                   |        |
| Code Description                   |                                                                   | Links  |
|                                    |                                                                   |        |

Ejecución de ID de objeto GET de conjuntos en línea

#### Paso 10. Valide el cuerpo Response de la consulta REST-API.

| https:/   | /10.88.243.58:43010/api/fmc_config/v1/domain/e276abec-e0f2-11e3-8169-6d9ed49b625f/devices/devicerecords/bf03d7e0-bdef-11ee-be2a-b0be3dd93c81/inlinsets/00505683-8852-0ed3-0000-021474837838 |
|-----------|----------------------------------------------------------------------------------------------------|
| Server re | sponse                                                                                                    |
| Code      | Details                                                                                                    |
| 200       | Response body                                                                                                    |
|           | <pre>     *********************************</pre>                                                                                                    |

Conjuntos en línea OBTENER ID de objeto Cuerpo de respuesta

La interfaz Ethernet1/6 se agrega como primer componente del conjunto en línea, mientras que Ethernet1/5 se agrega como segundo componente. Esto sucede debido a que el ID de interfaz asignado para Ethernet1/6 es alfabéticamente más bajo que Ethernet1/5. Esto valida la lógica que el FMC está tomando para la asignación de interfaz en conjuntos en línea.

#### Solución Aternativa

FXOS asigna el ID de interfaz en el momento de la creación del dispositivo lógico, por lo que las interfaces deben eliminarse en el nivel FXOS y leerse en el orden deseado para que se vuelva a asignar el ID.

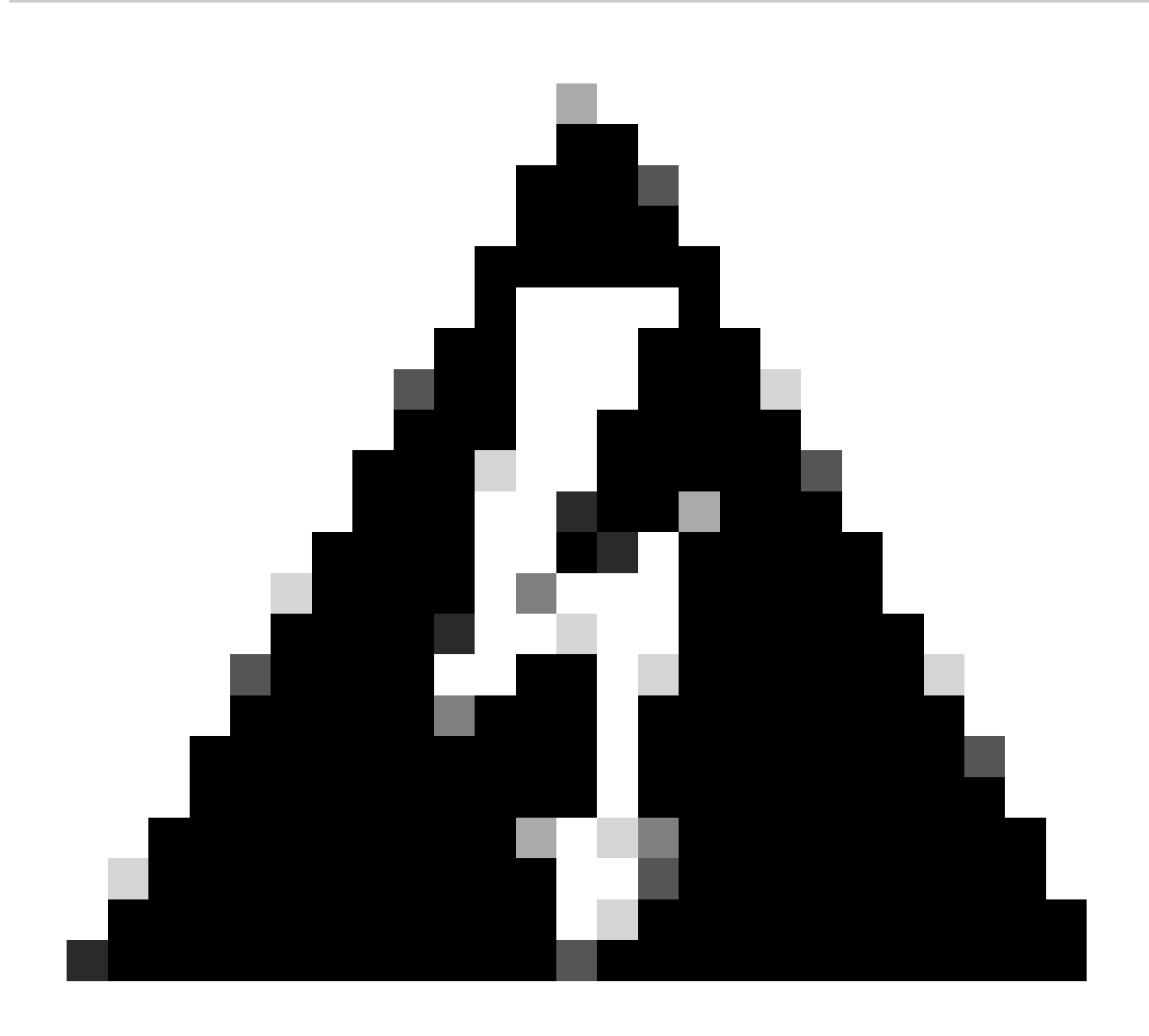

Advertencia: la siguiente solución alternativa solo es aplicable para las series FPR4100 y FPR9300; cualquier otro hardware de Secure Firewall debe volver a crearse. Además, esta solución alternativa interrumpe el tráfico, en este sentido, se recomienda encarecidamente realizar copias de seguridad de FMC, FTD y FXOS, así como un período de mantenimiento planificado.

Paso 1. Inicie sesión en el FMC y elimine el conjunto de líneas problemático en la siguiente ruta:

**Devices > Device Management > Edit the desired FTD > Inline Sets.** 

| Firewall Management Center<br>Devices / Secure Firewall InlineSets | Overview           | Analysis | Policies | Devices | Objects | Integration | Deploy Q         | 🧟 🕹        | admin               |
|--------------------------------------------------------------------|--------------------|----------|----------|---------|---------|-------------|------------------|------------|---------------------|
| FTD<br>Cisco Firepower 4110 Threat Defense                         |                    |          |          |         |         |             |                  |            | Save                |
| Device Routing Interfaces Inline :                                 | ets DHCP           | VTEP     |          |         |         |             |                  |            |                     |
|                                                                    |                    |          |          |         |         |             |                  |            | Add Inline Set      |
| Name                                                               | Interface Pairs    |          |          |         |         |             |                  |            |                     |
| A                                                                  | Inside-A<->Outside | A-A      |          |         |         |             |                  |            | /1                  |
| В                                                                  | Inside-B<->Outside | I-B      |          |         |         |             |                  |            | /1                  |
| c                                                                  | Outside-C<->Inside | ∋-C      |          |         |         |             |                  |            | / 🖬                 |
|                                                                    |                    |          |          |         |         |             |                  |            |                     |
|                                                                    |                    |          |          |         |         |             |                  |            |                     |
|                                                                    |                    |          |          |         |         |             | Displaying 1-3 o | 13 rows 1< | < Page 1 of 1 > > C |

Eliminación de conjunto en línea

#### Paso 2. Guarde los cambios e impleméntelo.

| Cisco Firepower 4110 Threat Defense     Device     Routing        Interface Pairs     A     Inside-A     B        Inside-B | Firewall Management Center<br>Devices / Secure Firewall InlineSets                  | Overview Analysis Po | olicies Devices Objects Integration | Deploy Q 🧟 🔅 🕜 admin 🗸 🕼            |
|----------------------------------------------------------------------------------------------------|-------------------------------------------------------------------------------------|----------------------|-------------------------------------|-------------------------------------|
| Name       Interface Pairs         A       Inside-A<->Outside-A         B       Inside-B                                   | FTD<br>Cisco Firepower 4110 Threat Defense<br>Device Routing Interfaces Inline Sets | s DHCP VTEP          |                                     | You have unasved change Save Cancel |
| Name     Interface Pairs       A     Inside-A<->Outside-A       B     Inside-B                                             |                                                                                     |                      |                                     |                                     |
| A     Inside-A<>Outside-A       B     Inside-B                                                                             | Name In                                                                             | nterface Pairs       |                                     |                                     |
| B Inside-B<->Outside-B                                                                                                    | A In:                                                                               | nside-A<->Outside-A  |                                     | /1                                  |
|                                                                                                    | B                                                                                   | nside-B<->Outside-B  |                                     | /1                                  |
|                                                                                                    |                                                                                     |                      |                                     |                                     |

Implementación de eliminación de conjuntos en línea

#### Paso 3. Inicie sesión en el dispositivo FCM y navegue hasta Logical Devices y edite el Logical Device que desee.

| Overview   | v Interfaces  | Logical Devices | Security Engine | Platform Settin | igs                                 |             |                           |                            |                     | System Tools Help admin |
|------------|---------------|-----------------|-----------------|-----------------|-------------------------------------|-------------|---------------------------|----------------------------|---------------------|-------------------------|
| Logical De | vice List     |                 |                 | (1 Native in    | stance) 0% (0 of 22) Cores Availabl | 0           |                           |                            |                     | C Refresh 3 Add •       |
| FTD-1      |               |                 | Standalone      | Status:ok       |                                     |             |                           |                            |                     |                         |
| Appli      | cation        | Version         | Resource F      | rofile          | Management IP                       | Gateway     | Manag                     | ement Port                 | Status              |                         |
| FTD FTD    |               | 7.2.5.1.29      |                 |                 | 10.88.171.89                        | 10.88.171.1 | Etherne                   | t1/8                       | Online              | 💌 🕅 💌                   |
|            | Interface Nam | 2               |                 |                 | Туре                                |             | Attributes                |                            |                     |                         |
|            | Ethernet1/1   |                 |                 |                 | data                                |             | Cluster Operational State | us : not-applicable        |                     |                         |
|            | Ethernet1/2   |                 |                 |                 | data                                |             | FIREPOWER-MGMT-IP         | : 10.88.171.89             |                     |                         |
|            | Ethernet1/3   |                 |                 |                 | data                                |             | MGMT-URL<br>HA-ROLE       | : https://<br>: standalone |                     |                         |
|            | Ethernet1/4   |                 |                 |                 | data                                |             | UUID                      | : bf03d7e0-bdef-11ee       | e-be2a-b0be30d93c81 |                         |
|            | Ethernet1/5   |                 |                 |                 | data                                |             |                           |                            |                     |                         |
|            | Ethernet1/6   |                 |                 |                 | data                                |             |                           |                            |                     |                         |

Edición de dispositivos lógicos

Paso 4. Quite las dos interfaces que pertenecen al conjunto de líneas problemáticas, que son Ethernet1/5 y Ethernet1/6 para este ejemplo, y guarde los cambios.

| c      | verview Interfaces                                     | Logical Devices Securit         | y Engine Platform Setti | ngs          |          |             |                                   |        | System Tools | Help admin |
|--------|--------------------------------------------------------|---------------------------------|-------------------------|--------------|----------|-------------|-----------------------------------|--------|--------------|------------|
| E<br>S | <mark>diting - FTD-1</mark><br>itandalone   Cisco Secu | re Firewall Threat Defense   7. | .2.5.1.29               |              |          |             |                                   |        | Save         | Cancel     |
| D      | ata Ports                                              |                                 |                         |              |          |             |                                   |        |              |            |
|        | Ethernet1/1                                            |                                 |                         |              |          |             |                                   |        |              |            |
|        | Ethernet1/2                                            |                                 |                         |              |          |             |                                   |        |              |            |
|        | Ethernet1/3                                            |                                 |                         |              |          |             |                                   |        |              |            |
| Г      | Ethernet1/4<br>Ethernet1/5                             |                                 |                         | Ethernet1/6  |          |             | -                                 |        |              |            |
| L      | Ethernet1/6                                            |                                 |                         | Ethernet1/4  |          |             | _                                 |        |              |            |
|        | Ethernet1/7                                            |                                 |                         | Ethernat1/5  | <u> </u> |             |                                   |        |              |            |
|        |                                                        |                                 |                         | contract, 5  |          |             | FTD - 7.2.5.208                   |        |              |            |
|        |                                                        |                                 |                         | Ethernet1/2  |          |             | Ethernet1/8<br>Click to configure |        |              |            |
|        |                                                        |                                 |                         | Ethernet1/3  |          |             | _                                 |        |              |            |
| D      | ecorators                                              |                                 |                         | Ethernet1/1  |          |             | _                                 |        |              |            |
|        |                                                        |                                 |                         |              |          |             |                                   |        |              |            |
|        |                                                        |                                 |                         |              |          |             |                                   |        |              |            |
|        |                                                        |                                 |                         |              |          |             |                                   |        |              |            |
|        |                                                        |                                 |                         |              |          |             |                                   |        |              |            |
|        | Application                                            | Version                         | Resource Profile        | Management   | IP       | Gateway     | Management Port                   | Status |              |            |
|        | FTD                                                    | 7.2.5.1.29                      |                         | 10.88.171.89 |          | 10.88.171.1 | Ethernet1/8                       | online |              |            |
|        | Interface Name                                         |                                 |                         | Туре         |          |             |                                   |        |              |            |
|        | Ethernet1/1                                            |                                 |                         | data         |          |             |                                   |        |              |            |
|        | Ethernet1/2                                            |                                 |                         | data         |          |             |                                   |        |              |            |
|        | Ethernet1/3                                            |                                 |                         | data         |          |             |                                   |        |              |            |

Extracción de interfaz de conjunto en línea

Paso 5. En FMC, navegue hasta **Devices > Device Management**, edite el **FTD** que desee y navegue hasta la pestaña **Interfaces**, haga clic en el botón **Sync Device**, guarde los cambios e implemente.

| Firewall Management C<br>Devices / Secure Firewall Interface            | enter <sub>Overvie</sub> | w Analysi | is Policies    | Devices | Objects         | Integration |                           | Deploy | ٩       | n 🎝       | 🕜 admin      | <ul> <li>altalia</li> <li>cisco</li> </ul> | SECURE   |
|-------------------------------------------------------------------------|--------------------------|-----------|----------------|---------|-----------------|-------------|---------------------------|--------|---------|-----------|--------------|--------------------------------------------|----------|
| FTD<br>Cisco Firepower 4110 Threat Defense<br>Device Routing Interfaces | Inline Sets DHC          | P VTEP    |                |         |                 |             |                           |        |         |           | d changes    | Save                                       | Cancel   |
| Interface configuration has changed on                                  | device. Click to know r  | nore.     |                |         |                 |             | Q Search by name          |        |         | Sync      | Device       | Add Inter                                  | rfaces 🔻 |
| Interface                                                               | Logical Name             | Туре      | Security Zones | MAC A   | dress (Active/S | Standby)    | IP Address                |        | Path M  | onitoring | Virtual Rout | er                                         |          |
| 12 Ethernet1/1                                                          | Inside-A                 | Physical  |                |         |                 |             |                           |        | Disable | d         |              |                                            | 1        |
| 12 Ethernet1/2                                                          | Outside-A                | Physical  |                |         |                 |             |                           |        | Disable | d         |              |                                            | /        |
| 12 Ethernet1/3                                                          | Inside-B                 | Physical  |                |         |                 |             |                           |        | Disable | d         |              |                                            | /        |
| 12 Ethernet1/4                                                          | Outside-B                | Physical  |                |         |                 |             |                           |        | Disable | d         |              |                                            | 1        |
| e thernet1/5                                                            | Inside-C                 | Physical  |                |         |                 |             |                           |        | Disable | d         | Global       |                                            |          |
| 😑 🏂 Ethernet1/6                                                         | Outside-C                | Physical  |                |         |                 |             |                           |        | Disable | d         | Global       |                                            |          |
| Ethernet1/8                                                             | diagnostic               | Physical  |                |         |                 |             |                           |        | Disable | d         | Global       |                                            | 1        |
|                                                                         |                          |           |                |         |                 | Displaying  | 1-7 of 7 interfaces I < P | age 1  |         |           |              | of 1 >                                     | жс       |

Sincronización de FTD en línea después de la extracción

Paso 6. Edite de nuevo el dispositivo lógico, vuelva a agregar la primera interfaz (Ethernet1/5) y guarde los cambios.

| Overview Interfaces Logical Devices Security Engine Platform Security Engine      | ettings       |             |                                   |        | System Tools | Help admin |
|-----------------------------------------------------------------------------------|---------------|-------------|-----------------------------------|--------|--------------|------------|
| Editing - FTD-1<br>Standalone   Cisco Secure Firewall Threat Defense   7.2.5.1.29 |               |             |                                   |        | Save         | Cancel     |
| Data Ports                                                                        |               |             |                                   |        |              |            |
| Ethernet1/1                                                                       |               |             |                                   |        |              |            |
| Ethernet1/2                                                                       |               |             |                                   |        |              |            |
| Ethernet1/3                                                                       |               |             |                                   |        |              |            |
| Ethernet1/4                                                                       |               |             |                                   |        |              |            |
| Ethernet1/5                                                                       | Ethernet1/4   |             | -                                 |        |              |            |
| Ethernet1/6                                                                       |               |             |                                   |        |              |            |
| Ethernet1/7                                                                       | Ethernet1/2   |             |                                   |        |              |            |
|                                                                                   |               |             | FTD - 7.2.5.208                   |        |              |            |
|                                                                                   | Ethernet1/3   |             | Ethernet1/8<br>Click to configure |        |              |            |
|                                                                                   |               |             |                                   |        |              |            |
| Decorators                                                                        | Ethernet1/1   |             | -                                 |        |              |            |
|                                                                                   |               |             |                                   |        |              |            |
|                                                                                   |               |             |                                   |        |              |            |
|                                                                                   |               |             |                                   |        |              |            |
|                                                                                   |               |             |                                   |        |              |            |
|                                                                                   |               |             |                                   |        |              |            |
| Application Version Resource Profile                                              | Management IP | Gateway     | Management Port                   | Status |              |            |
| G FTD 7.2.5.1.29                                                                  | 10.88.171.89  | 10.88.171.1 | Ethernet1/8                       | online |              |            |
| Interface Name                                                                    | Туре          |             |                                   |        |              |            |
| Ethernet1/1                                                                       | data          |             |                                   |        |              |            |
| Ethernet1/2                                                                       | data          |             |                                   |        |              |            |
| Ethernet1/3                                                                       | data          |             |                                   |        |              |            |

Adición de la primera interfaz de conjunto en línea

#### Paso 7. Haga clic en el Sync Device botón, guarde los cambios e impleméntelo de nuevo.

| Firewall Management Center<br>Devices / Secure Firewall Interfaces | Overview Analys | is Policies    | Devices | Objects Integra         | ation               | Deploy            | / Q 🖌    | <b>°</b> | 🕐 admin 🗸      | cisco SECURE    |
|--------------------------------------------------------------------|-----------------|----------------|---------|-------------------------|---------------------|-------------------|----------|----------|----------------|-----------------|
| FTD<br>Cisco Firepower 4110 Threat Defense                         |                 |                |         |                         |                     |                   |          |          | d change:      | ave Cancel      |
| Device Routing Interfaces Inline Sets                              | DHCP VTEP       |                |         |                         |                     |                   |          |          |                |                 |
| Interface configuration has changed on device. Click to            |                 |                |         |                         | ٩                   | Search by name    |          | Sync     | Device         | dd Interfaces 🔻 |
| Interface Logical Name                                             | е Туре          | Security Zones | MAC Ad  | Idress (Active/Standby) | IP Address          |                   | Path Mor | nitoring | Virtual Router |                 |
| Ethernet1/1 Inside-A                                               | Physical        |                |         |                         |                     |                   | Disabled |          |                | /               |
| thernet1/2 Outside-A                                               | Physical        |                |         |                         |                     |                   | Disabled |          |                | /               |
| Ethernet1/3 Inside-B                                               | Physical        |                |         |                         |                     |                   | Disabled |          |                | /               |
| Ethernet1/4 Outside-B                                              | Physical        |                |         |                         |                     |                   | Disabled |          |                | /               |
| la Ethernet1/5 Inside-C                                            | Physical        |                |         |                         |                     |                   | Disabled |          | Global         | /               |
| Cutside-C                                                          | Physical        |                |         |                         |                     |                   | Disabled |          | Global         |                 |
| Ethernet1/8 diagnostic                                             | Physical        |                |         |                         |                     |                   | Disabled |          | Global         | /               |
|                                                                    |                 |                |         | Disple                  | wing 1-7 of 7 inter | faces 1/ / Page 1 |          |          |                |                 |

Sincronización de FTD después de agregar la primera interfaz

Paso 8. Edite de nuevo el dispositivo lógico, añada una vez más la primera interfaz (Ethernet1/6) y guarde los cambios.

| Overview Interfaces Logical Devices Security Engine Platform Security Engine      | ettings       |             |                    |        | System Tools | Help admin |
|-----------------------------------------------------------------------------------|---------------|-------------|--------------------|--------|--------------|------------|
| Editing - FTD-1<br>Standalone   Cisco Secure Firewall Threat Defense   7.2.5.1.29 |               |             |                    |        | Save         | Cancel     |
| Data Ports                                                                        |               |             |                    |        |              |            |
| Ethernet1/1                                                                       |               |             |                    |        |              |            |
| Ethernet1/2                                                                       |               |             |                    |        |              |            |
| Ethernet1/3                                                                       |               |             |                    |        |              |            |
| Ethernet1/4                                                                       |               |             |                    |        |              |            |
| Ethernet1/5                                                                       | Ethernet1/4   |             | -                  |        |              |            |
| Ethernet1/6                                                                       |               |             |                    |        |              |            |
| Ethernet1/7                                                                       | Ethernet1/5   |             | •                  |        |              |            |
|                                                                                   | Ethernet1/2   |             | FTD - 7.2.5.208    |        |              |            |
|                                                                                   | Ethernet1/3   |             | Click to configure |        |              |            |
| Decorators                                                                        | Ethernet1/1   |             | -                  |        |              |            |
|                                                                                   |               |             |                    |        |              |            |
|                                                                                   |               |             |                    |        |              |            |
|                                                                                   |               |             |                    |        |              |            |
|                                                                                   |               |             |                    |        |              |            |
| Application Version Resource Profile                                              | Management IP | Gateway     | Management Port    | Status |              |            |
| FTD 7.2.5.1.29                                                                    | 10.88.171.89  | 10.88.171.1 | Ethernet1/8        | online |              |            |
| Interface Name                                                                    | Туре          |             |                    |        |              |            |
| Ethernet1/1                                                                       | data          |             |                    |        |              |            |
| Ethernet1/2                                                                       | data          |             |                    |        |              |            |
| Ethernet1/3                                                                       | data          |             |                    |        |              |            |

Agregación de Segunda Interfaz de Conjunto en Línea

#### Paso 9. Repita el paso 5 haciendo clic en el Sync Device botón, guardando los cambios y, a continuación, implementando.

| Firewall Management Center<br>Devices / Secure Firewall Interfaces                  | Overview Analys | is Policies    | Devices | Objects          | Integration   |                           | Deploy Q | 🥊 🌣 🕜 a        | dmin 🕶 🛛 📲 cisco SECUR | RE |
|-------------------------------------------------------------------------------------|-----------------|----------------|---------|------------------|---------------|---------------------------|----------|----------------|------------------------|----|
| FTD<br>Cisco Firepower 4110 Threat Defense<br>Device Routing Interfaces Inline Sets | DHCP VTEP       |                |         |                  |               |                           |          |                | ge: Save Cance         | el |
| Interface configuration has changed on device. Click                                | to know more.   |                |         |                  |               | Q Search by name          |          |                | Add Interfaces 🔻       | •  |
| Interface Logical Nam                                                               | ne Type         | Security Zones | MAC Ad  | dress (Active/St | andby)        | IP Address                | Path Mor | nitoring Virtu | al Router              |    |
| the Ethernet 1/1 Inside-A                                                           | Physical        |                |         |                  |               |                           | Disabled |                | 1                      |    |
| Ethernet1/2 Outside-A                                                               | Physical        |                |         |                  |               |                           | Disabled |                | 1                      |    |
| Rethernet1/3 Inside-B                                                               | Physical        |                |         |                  |               |                           | Disabled |                | 1                      |    |
| Ethernet1/4 Outside-B                                                               | Physical        |                |         |                  |               |                           | Disabled |                | /                      |    |
| Ethernet1/5 Inside-C                                                                | Physical        |                |         |                  |               |                           | Disabled | Glob           | l 🖍                    |    |
| S thernet1/6                                                                        | Physical        |                |         |                  |               |                           | Disabled |                |                        |    |
| Ethernet1/8 diagnostic                                                              | Physical        |                |         |                  |               |                           | Disabled | Glob           | al 🎤                   |    |
|                                                                                     |                 |                |         |                  | Displaying 1- | -7 of 7 interfaces I < Pa | ge 1     |                | of 1 > >  C            |    |

Sincronización de FTD después de agregar la segunda interfaz

Paso 10. Configure las interfaces con los mismos parámetros que antes y vuelva a agregar el conjunto en línea.

| Firewall Management Cent<br>Devices / Secure Firewall InlineSets | ter Overview Analysis | Policies Devices | Objects Integration | Deploy Q 🥂 🏕 🕢 admin 🕶 🖓                       |
|------------------------------------------------------------------|-----------------------|------------------|---------------------|------------------------------------------------|
| FTD                                                              |                       |                  |                     | You have unsaved changes Save Cancel           |
| Cisco Firepower 4110 Threat Defense Device Routing Interfaces In | nine Sets DHCP VTEP   |                  |                     |                                                |
|                                                                  |                       |                  |                     | Add Joing Set                                  |
|                                                                  |                       |                  |                     | Add sining Set                                 |
| Name                                                             | Interface Pairs       |                  |                     |                                                |
| A                                                                | Inside-A<->Outside-A  |                  |                     | /1                                             |
| В                                                                | Inside-B<->Outside-B  |                  |                     | /1                                             |
| c                                                                | Inside-C<->Outside-C  |                  |                     | /1                                             |
|                                                                  |                       |                  |                     |                                                |
|                                                                  |                       |                  |                     |                                                |
|                                                                  |                       |                  |                     |                                                |
|                                                                  |                       |                  |                     |                                                |
|                                                                  |                       |                  |                     | Displaying 1-3 of 3 rows 🔣 < Page 🚺 of 1 > > C |
|                                                                  |                       |                  |                     |                                                |

Configuración de conjunto en línea

Esta vez, el orden de la interfaz de conjuntos en línea se muestra de la manera esperada. Guarde los cambios e impleméntelo una última vez.

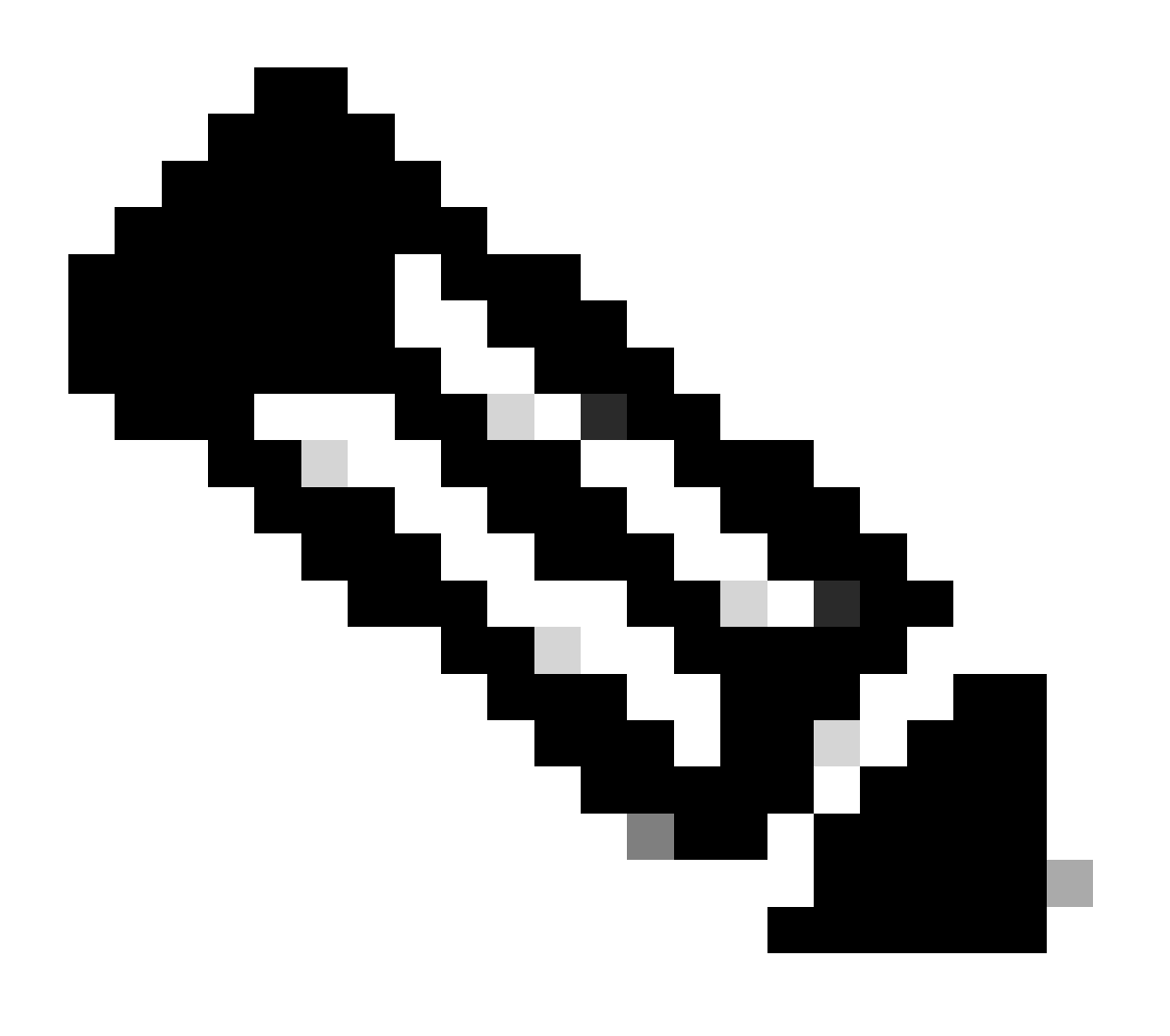

Nota: La sección Ejemplo de Caso de este documento debe ejecutarse una vez más para validar que los ID de interfaces están ahora en el orden correcto.

Información Relacionada

• Soporte técnico y descargas de Cisco

## Acerca de esta traducción

Cisco ha traducido este documento combinando la traducción automática y los recursos humanos a fin de ofrecer a nuestros usuarios en todo el mundo contenido en su propio idioma.

Tenga en cuenta que incluso la mejor traducción automática podría no ser tan precisa como la proporcionada por un traductor profesional.

Cisco Systems, Inc. no asume ninguna responsabilidad por la precisión de estas traducciones y recomienda remitirse siempre al documento original escrito en inglés (insertar vínculo URL).